# hutom

| 1. 소개          |                  | 3  |
|----------------|------------------|----|
| 1.1.           | 제품 설명            | 3  |
| 1.2.           | 주요 용어 설명         | 3  |
| 1.3.           | 제품 사양            | 3  |
| 1.3.1.         | 기본사항             | 3  |
| 1.3.2.         | 게막다              | 4  |
| 1.3.3.<br>1.4. | 데고딩 기능<br>본문 표기  | 4  |
| 2. 제품 개요       |                  | 6  |
| 2 1            | 저면의 명칭 및 기능      | 6  |
| 2.2.           | 후면의 명칭 및 기능      | 7  |
| 3. 레코더 시       | 작하기              | 8  |
| 3.1.           | 시스템 연결           | 8  |
| 3.2.           | 레코더 초기 설정        | 9  |
| 3.2.1.         | 시스템 시간 (UTC) 설정  | 9  |
| 3.2.2.         | FTP 설정하기         | 10 |
| 4. 레코더 조       | 작방법              | 12 |
| 4.1.           | New Case         | 12 |
| 4.1.1.         | 전원 및 시스템 종료버튼    | 12 |
| 4.1.2.         | 레코딩 설정           | 13 |
| 4.1.3.         | 레코닝              | 1/ |
| 4.1.4.<br>4.2  |                  | 18 |
| 4.2.           | Setting          | 21 |
| 4.3.1.         | 시스템 시간 (UTC) 설정  | 22 |
| 4.3.2.         | FTP 설정           | 22 |
| 5. FTP Clier   | nt 연결 및 사용방법     | 24 |
| 6. 주의사항        |                  | 26 |
| 6.1.           | 주 사용자            | 26 |
| 6.2.           | 제품에 대한 일반적 주의사항  | 26 |
| 6.3.           | 사용자 및 의료행위시 주의사항 | 26 |
| 6.4.           | 사용 환경 주의사항       | 26 |
| 7. 고객 서비       | 스                | 27 |
| 7.1.           | 문의               | 27 |

## 1. 소개

### 1.1. 제품 설명

HV-1KSK는 내시경 등으로부터 송신되는 신호를 비디오 레코더 등에 표시, 기록 및 보존을 위한 영상 처리 장치로써 이미지를 2D 또는 3D로 녹화가 가능하며 모니터, USB 등 주변기기와 연결하여 사용할 수 있습니다.

## 1.2. 주요 용어 설명

| 용어                        | 설명                                                    |
|---------------------------|-------------------------------------------------------|
| HDMI IN                   | 동영상 Source를 본 HV-1KSK에 녹화할 수 있는 포트                    |
| HDMI LT<br>(Loop Through) | 녹화 시 사용된 Source를 다른 장치(모니터)에 분배시켜<br>줄 수 있는 Output 포트 |
| FTP 서버 기능                 | 사내망에서 본 HV-1KSK 제품으로 녹화한 영상 및 사진<br>파일에 접근하게 해주는 기능   |

## 1.3. 제품 사양

#### 1.3.1. 기본사항

| 구분                  | 내용                                                                           |
|---------------------|------------------------------------------------------------------------------|
| 건압 및 주파수            | 100 ~ 240 AC, 50/60 Hz                                                       |
| 입력 전류               | 0.52A ~ 1.25A                                                                |
| 권장 온도               | 0°C - 40°C                                                                   |
| 권장 습도               | 0% - 90%                                                                     |
| 소비전력                | 450 W                                                                        |
| 치수 (W x H x D) 및 중량 | 320 x 225 x 420 (mm), 9.1kg                                                  |
| 기본제공 품목             | 본체 x 1<br>전원 케이블 x 1<br>HDMI to DVI-SUB Cable x 1<br>HDMI 케이블 x 2<br>설명서 x 1 |

#### 1.3.2. 커넥터

| 구분                 |             | 내용                               |  |
|--------------------|-------------|----------------------------------|--|
| 입력 커넥터             | HDMI 비디오 입력 | HDMI 타입 A 커넥터                    |  |
| 출력 커넥터 HDMI 비디오 출력 |             | HDMI 타입 A 커넥터 (source 분할 > 출력)   |  |
| 기타 인터페이스           | 네트워크        | RJ-45 (1000 Base-T/100 Base) x 1 |  |
|                    | USB (앞면)    | USB 3.1 x 2                      |  |
|                    | USB (뒷면)    | USB 3.1 x 2                      |  |
|                    | USB-C (앞면)  | USB 3.1 x 1                      |  |

### 1.3.3. 레코딩 기능

| 구분내용레코딩 비디오 포맷MPEG-4 AVC/H.264<br>H.265레코딩 오디오 포맷LPCM, AAC LC레코딩 파일 포맷MP4, WEBM입력 해상도3840 x 2160<br>1920 x 1080<br>1280 x 720레코딩 해상도3840 x 2160<br>1920 x 1080<br>1280 x 720레코딩 비트레이트 (4K)60 Mbps (표준)레코딩 비트레이트 (FHD)10 Mbps (표준)레코딩 비트레이트 (FHD)6.5 Mbps레코딩 비트레이트 (HD)6.5 Mbps레코딩 미디어HDD(6TB): 내장 레코딩외부 레코딩 미디어USB: USB 드라이브, USB HDD                                                                   |                 |                                          |
|----------------------------------------------------------------------------------------------------|-----------------|------------------------------------------|
| 레코딩 비디오 포맷 LPCM, AAC LC<br>레코딩 오디오 포맷 MP4, WEBM<br>입력 해상도 3840 x 2160<br>1920 x 1080<br>1280 x 720<br>레코딩 해상도 3840 x 2160<br>1920 x 1080<br>1280 x 720<br>레코딩 비트레이트 (4K) 60 Mbps (표준)<br>레코딩 비트레이트 (FHD) 10 Mbps (표준)<br>레코딩 비트레이트 (HD) 6.5 Mbps<br>정지 이미지 파일 형식 PNG<br>레코딩 미디어 HDD(6TB): 내장 레코딩<br>외부 레코딩 미디어 USB: USB 드라이브, USB HDD                                                                   | 구분              | 내용                                       |
| 레코딩 오디오 포맷LPCM, AAC LC레코딩 파일 포맷MP4, WEBM입력 해상도3840 × 2160<br>1920 × 1080<br>1280 × 720레코딩 해상도3840 × 2160<br>1920 × 1080<br>1280 × 720레코딩 비트레이트 (4K)60 Mbps (표준)레코딩 비트레이트 (FHD)10 Mbps (표준)레코딩 비트레이트 (FHD)6.5 Mbps레코딩 비트레이트 (HD)6.5 Mbps레코딩 미디어HDD(6TB): 내장 레코딩외부 레코딩 미디어USB: USB 드라이브, USB HDD                                                                                                    | 레코딩 비디오 포맷      | MPEG-4 AVC/H.264<br>H.265                |
| 레코딩 파일 포맷       MP4, WEBM         입력 해상도       3840 x 2160<br>1920 x 1080<br>1280 x 720         레코딩 해상도       3840 x 2160<br>1920 x 1080<br>1280 x 720         레코딩 비트레이트 (4K)       60 Mbps (표준)         레코딩 비트레이트 (FHD)       10 Mbps (표준)         레코딩 비트레이트 (HD)       6.5 Mbps         정지 이미지 파일 형식       PNG         레코딩 미디어       HDD(6TB): 내장 레코딩         외부 레코딩 미디어       USB: USB 드라이브, USB HDD | 레코딩 오디오 포맷      | LPCM, AAC LC                             |
| 입력 해상도 1840 x 2160<br>1920 x 1080<br>1280 x 720<br>레코딩 해상도 1920 x 1080<br>1920 x 1080<br>1280 x 720<br>레코딩 비트레이트 (4K) 60 Mbps (표준)<br>레코딩 비트레이트 (FHD) 10 Mbps (표준)<br>레코딩 비트레이트 (HD) 6.5 Mbps<br>정지 이미지 파일 형식 PNG<br>레코딩 미디어 HDD(6TB): 내장 레코딩<br>외부 레코딩 미디어 USB: USB 드라이브, USB HDD                                                                                                    | 레코딩 파일 포맷       | MP4, WEBM                                |
| 레코딩 해상도 3840 x 2160<br>1920 x 1080<br>1280 x 720<br>레코딩 비트레이트 (4K) 60 Mbps (표준)<br>레코딩 비트레이트 (FHD) 10 Mbps (표준)<br>레코딩 비트레이트 (HD) 6.5 Mbps<br>정지 이미지 파일 형식 PNG<br>레코딩 미디어 HDD(6TB): 내장 레코딩<br>외부 레코딩 미디어 USB: USB 드라이브, USB HDD                                                                                                    | 입력 해상도          | 3840 x 2160<br>1920 x 1080<br>1280 x 720 |
| 레코딩 비트레이트 (4K) 60 Mbps (표준)<br>레코딩 비트레이트 (FHD) 10 Mbps (표준)<br>레코딩 비트레이트 (HD) 6.5 Mbps<br>정지 이미지 파일 형식 PNG<br>레코딩 미디어 HDD(6TB): 내장 레코딩<br>외부 레코딩 미디어 USB: USB 드라이브, USB HDD                                                                                                    | 레코딩 해상도         | 3840 x 2160<br>1920 x 1080<br>1280 x 720 |
| 레코딩 비트레이트 (FHD) 10 Mbps (표준)<br>레코딩 비트레이트 (HD) 6.5 Mbps<br>정지 이미지 파일 형식 PNG<br>레코딩 미디어 HDD(6TB): 내장 레코딩<br>외부 레코딩 미디어 USB: USB 드라이브, USB HDD                                                                                                    | 레코딩 비트레이트 (4K)  | 60 Mbps (표준)                             |
| 레코딩 비트레이트 (HD) 6.5 Mbps<br>정지 이미지 파일 형식 PNG<br>레코딩 미디어 HDD(6TB): 내장 레코딩<br>외부 레코딩 미디어 USB: USB 드라이브, USB HDD                                                                                                    | 레코딩 비트레이트 (FHD) | 10 Mbps (표준)                             |
| 정지 이미지 파일 형식     PNG       레코딩 미디어     HDD(6TB): 내장 레코딩       외부 레코딩 미디어     USB: USB 드라이브, USB HDD                                                                                                    | 레코딩 비트레이트 (HD)  | 6.5 Mbps                                 |
| 레코딩 미디어 HDD(6TB): 내장 레코딩<br>외부 레코딩 미디어 USB: USB 드라이브, USB HDD                                                                                                    | 정지 이미지 파일 형식    | PNG                                      |
| 외부 레코딩 미디어 USB: USB 드라이브, USB HDD                                                                                                    | 레코딩 미디어         | HDD(6TB): 내장 레코딩                         |
|                                                                                                    | 외부 레코딩 미디어      | USB: USB 드라이브, USB HDD                   |

## 1.4. 본문 표기

| 아이콘          | 표기 | 의미                               |
|--------------|----|----------------------------------|
|              | 주의 | 기능 동작과 관련된 내용으로 반드시 알아야 할 내용입니다. |
| $\checkmark$ | 참고 | 기능 동작에 도움이 되는 내용입니다.             |

## 2. 제품 개요

## 2.1. 전면의 명칭 및 기능

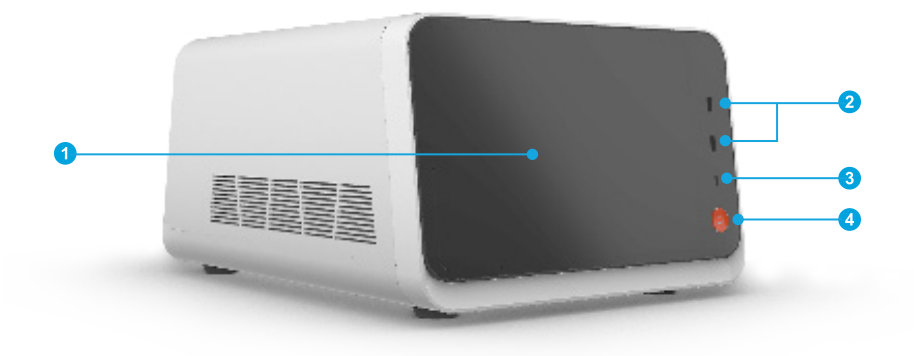

| 번호 | 명칭             | 기능설명                                 |
|----|----------------|--------------------------------------|
| 1  | 정전식 LCD 디스플레이  | 비디오 레코더 조작 및 디스플레이를 위한 정전식<br>터치 스크린 |
| 2  | USB 3.1 포트 x 2 | USB (Type A)와 연결 가능한 포트              |
| 3  | USB 3.1 Type C | USB Type C 와 연결 가능한 포트               |
| 4  | 전원버튼           | 레코더를 시작하기 위한 전원버튼                    |

## 2.2. 후면의 명칭 및 기능

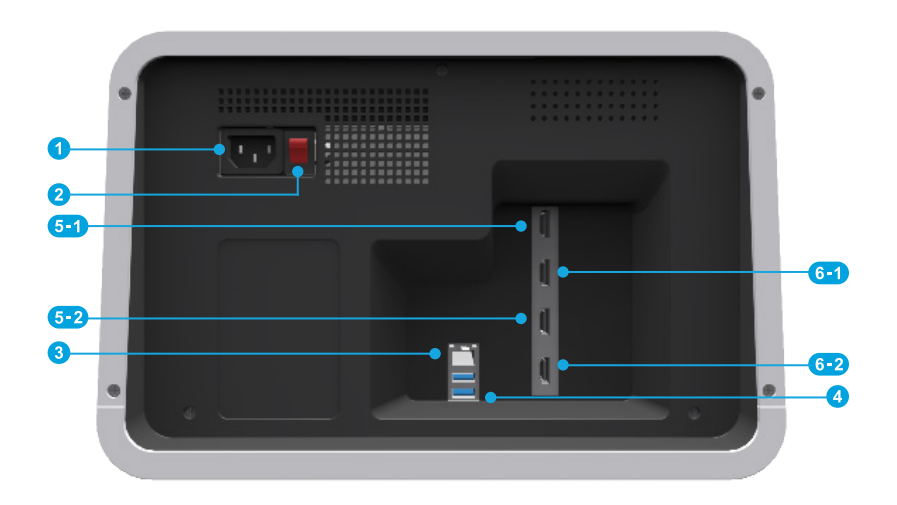

| 번호 | 명칭       | 기능설명                                                                                                    |
|----|----------|----------------------------------------------------------------------------------------------------|
| 1  | 전원코드 커넥터 | AC 전원코드 연결 (기본 구성품의 전원 케이블)                                                                                               |
| 2  | 주 전원 스위치 | 전원공급 ON/OFF조절 스위치                                                                                                    |
| 3  | LAN      | 상호 간에 통신이 가능하도록 하는 데이터 통신 시스템<br>인 LAN 단자 연결부위                                                                            |
| 4  | USB 3.1  | USB (Type A)와 연결 가능한 포트                                                                                                   |
| 5  | HDMI IN  | 녹화장치를 연결하는 HDMI 포트<br>(녹화장치를 5-1 포트에 연결 시 채널1의 화면에<br>입력 되고,5-2 포트에 연결 시 채널2의 화면에 입력됨)                                    |
| 6  | HDMI LT  | 녹화중인 영상을 다른 모니터에서 볼 수 있도록 하는<br>포트 (6-1loopthrough(HDMI)포트는 채널1, 6-2<br>loopthrough (HDMI)포트는 채널2의 화면이 다른 화<br>면으로 분배되어짐) |

## 3. 레코더 시작하기

## 3.1. 시스템 연결

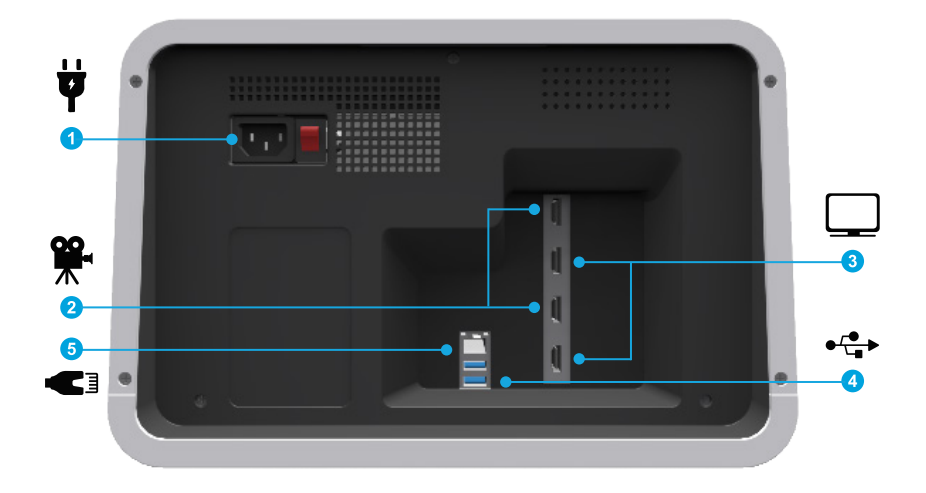

| 번호 | 명칭      | 기능설명                          |
|----|---------|-------------------------------|
| 1  | 전원케이블   | 레코더의 전원을 키기 위해 전원케이블을 연결함     |
| 2  | HDMI IN | 수술기기(녹화장치)를 연결함               |
| 3  | HDMI LT | 들어온 영상 소스를 다른 화면으로 분배를 위해 연결함 |
| 4  | USB 3.1 | 자료 추출을 위해 외장하드를 연결함           |
| 5  | LAN     | FTP 기능 사용을 위해 내부 인터넷을 연결함     |

## 3.2. 레코더 초기 설정

#### 3.2.1. 시스템 시간 설정

| 1 |                   |              |      |
|---|-------------------|--------------|------|
|   | Select UTC        |              |      |
|   | Republic of Korea | $\checkmark$ |      |
|   |                   |              |      |
|   |                   |              |      |
|   |                   |              |      |
|   |                   |              | Next |
|   |                   |              |      |

초기 시스템 시간 설정을 위해 표준시간대 목록을 선택합니다.

| 2 |                   |   |      |
|---|-------------------|---|------|
|   | Select UTC        |   |      |
|   | Republic of Korea |   |      |
|   | The United States |   |      |
|   | France            | l |      |
|   | Canada            |   |      |
|   |                   |   | Next |

표준시간대 목록에서 원하는 국가를 선택하고 "Next" 버튼을 눌러 시간 설정을 완료합니다. ✓ 추후 설정화면에서 변경 및 확인 가능합니다.

#### 3.2.2. FTP 설정하기

| 1 |                                            |     |
|---|--------------------------------------------|-----|
|   | FTP Setting                                |     |
|   | Do you want to use network export feature? |     |
|   |                                            |     |
|   | Νο                                         | Yes |

"Yes"를 누르면 FTP 서버 설정이 가능합니다. FTP 서버 설정을 원치 않을 경우 "No"를 선택합니다.

✓ 추후 설정화면에서 변경 및 확인 가능합니다.

| 2 |      |                                                                                                    |      |  |
|---|------|----------------------------------------------------------------------------------------------------|------|--|
|   |      | FTP Setting                                                                                                    |      |  |
|   |      | ID<br>Password                                                                                                    |      |  |
|   |      | It is hardware account setting for using features of<br>network export. You can set or change the account in<br>the setting screen later |      |  |
|   | Skip |                                                                                                    | Done |  |

아이디와 비밀번호를 입력한 후 "Done"을 눌러 FTP 서버 설정을 완료합니다.

✓ 추후 설정화면에서 변경 및 확인 가능합니다.

3

| FTP Setting                                                                |  |
|----------------------------------------------------------------------------|--|
|                                                                            |  |
| IP : 192.168.X.XXX                                                         |  |
| You can connect to this address and download files from it with FTP client |  |
| Port 21                                                                    |  |
| User: hutom                                                                |  |
|                                                                            |  |
|                                                                            |  |
|                                                                            |  |
|                                                                            |  |
|                                                                            |  |
|                                                                            |  |
| Ok                                                                         |  |

FTP Client로 접속 가능한 IP와 관련 Port 정보가 표시됩니다.

✓ 추후 설정화면에서 변경 및 확인 가능합니다.

## 4. 레코더 조작방법

- 4.1. New Case
- 4.1.1. 전원 및 시스템 종료버튼

|                      |                | 1  |
|----------------------|----------------|----|
| 2<br>Tet<br>New Case | 3<br>Case List |    |
|                      |                |    |
|                      |                | ●₽ |

- 1. 전원 및 시스템 종료 버튼
- 2. 새로운 케이스 생성 버튼
- 3. 각 환자 케이스 및 데이터 확인 버튼
- 4. 시스템 설정 버튼 (UTC설정, FTP설정, 디바이스 포맷)

|                                 |                                | Ø         |
|---------------------------------|--------------------------------|-----------|
|                                 |                                |           |
| Marning Are you sure you we dev | want to turn off this<br>vice? |           |
| No                              | Yes                            |           |
|                                 |                                |           |
|                                 |                                | <b>\$</b> |

오른쪽 상단의 전원버튼(①)을 선택한 후 "Yes"를 눌러 레코더의 전원 및 시스템을 종료합니다.

#### 4.1.2. 레코딩 설정

| 1 |          |           | ٩        |
|---|----------|-----------|----------|
|   | New Case | Case List |          |
|   |          |           | <b>¢</b> |

새로운 케이스를 만들기 위해 "New Case"를 선택합니다.

▲ 본 기기의 저장소가 200GB 미만일 시, 초기 녹화되었던 케이스부터 순차적으로 자동 삭제됩니다.

| 2 | <u>,</u>                 |                       |        | ٩    |
|---|--------------------------|-----------------------|--------|------|
|   | Patient Regist           | er                    |        |      |
|   | Please enter informatior | in the correct format |        |      |
|   | Patient Name             | Patient ID            | Operat |      |
|   |                          |                       |        |      |
|   |                          |                       |        | Next |

새로운 케이스의 정보를 입력합니다.

Patient Name : 환자 이름 Patient ID : 환자 ID Operator : 집도의 이름 ✔ 해당 기능은 오른쪽 하단의 "Next" 버튼을 눌러 생략할 수 있습니다.

- ✓ 환자 정보를 입력하지 않을 시, 케이스명은 아래규칙과 같이 저장됩니다.
- ✓ 케이스명 생성 규칙 : Operator\_Patient ID\_Patient Name\_yymmdd

3

| ←                                                                                                    | 0 🏠 2 🛅 🚯         |
|----------------------------------------------------------------------------------------------------|-------------------|
| 3 Resolution<br>HD FHD UHD                                                                              | 4 File Format     |
| 5 Channel Stereo Channel1 Channel2                                                                      |                   |
| 6 Storage Time         10 min       20 min       30 min       40 min         Estimated File Size : 86GB | min 50 min 60 min |
|                                                                                                    | Next              |

- 1. Home 버튼 : 홈 화면으로 돌아갑니다.
- 2. Case List 버튼 : 녹화된 케이스 목록을 확인할 수 있습니다.
- 3. Resolution : 저장할 파일의 해상도를 설정할 수 있습니다. (HD:720p, FHD:1080p, UHD(4K):2160p)
- ▲ 녹화장치의 지원 해상도가 HD(720p)로 최대인 경우 FHD(1080p), UHD(4K)(2160p)는 설정할 수 없습니다.
- 4. File Format : 녹화하는 비디오의 인코딩 방식을 설정할 수 있습니다. ([MP4], [Webm])
- 5. Channel : 저장할 파일 채널을 선택할 수 있습니다. (Stereo: 다채널, Channel1 또는 Channel2: 단일채널)
- 6. Storage Time : 저장 시간을 선택하며, 선택한 시간의 단위로 녹화 영상이 저장됩니다.

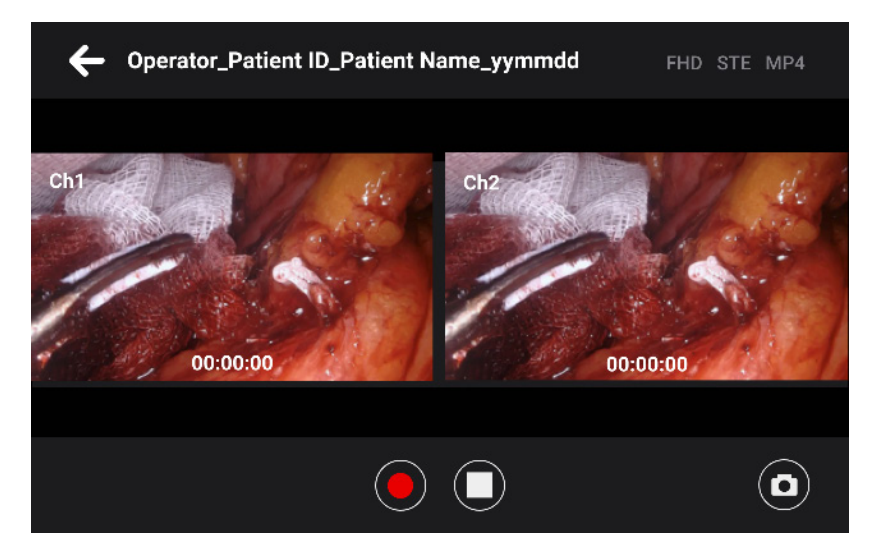

Stereo (다채널) 선택 시 화면

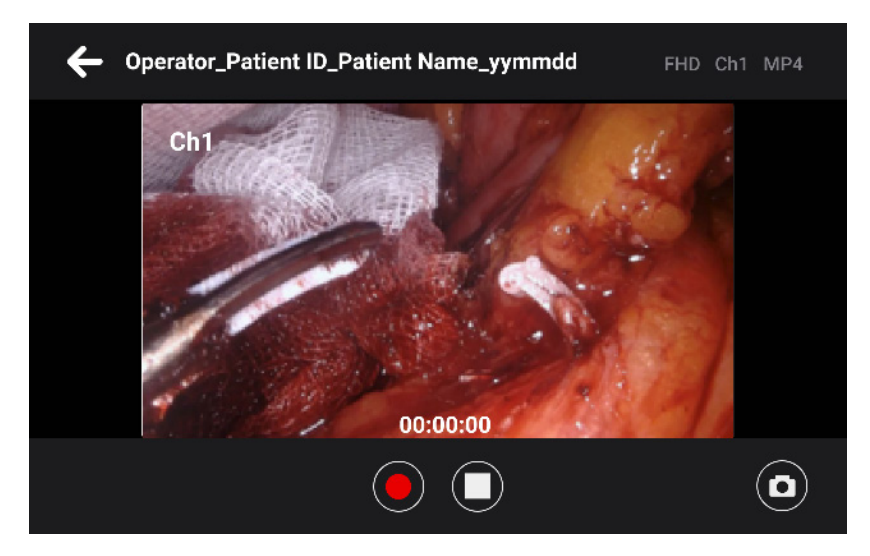

Channel1(단일 채널) 선택 시 화면

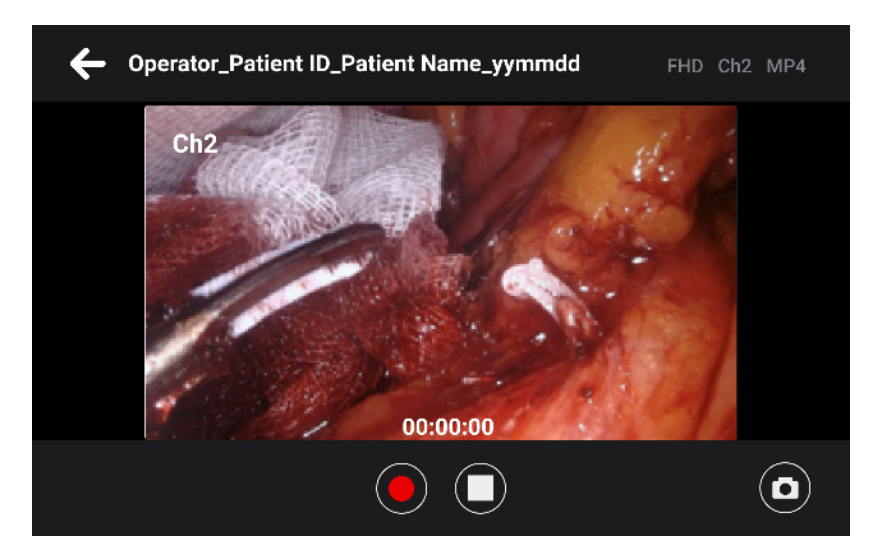

Channel2(단일 채널) 선택 시 화면

④ (선택) 레코더 설정 후 USB가 연결되어 있을 시

| <del>~</del> | USB Export                                                                                                    |                                                                                  | <b>O</b> |
|--------------|----------------------------------------------------------------------------------------------------|----------------------------------------------------------------------------------|----------|
| Reso         | A USD driver is currently recorptioned by the d<br>please refer t a driver.<br>If there is not ecough space in a driver the d | nach à faith mait is bann guir cann or than.<br>Ing will be raight in the conter |          |
| Chan         | USB_01                                                                                                    | 10GB/100GB                                                                       |          |
|              | USB_02                                                                                                    | 10GB/100GB                                                                       |          |
| Stora        | USB_03                                                                                                    | 10GB/100GB                                                                       |          |
|              | USB_04                                                                                                    | 10GB/100GB                                                                       | nin      |
| Estima       | Skip                                                                                                    | Continue                                                                         |          |
|              |                                                                                                    |                                                                                  | Next     |

레코딩 설정 후 USB가 연결되어 있을 시 위 화면처럼 제품에 연결되어 있는 USB 목록이 보여집니다.

원하는 USB 선택 후 "Continue" 버튼을 눌러 선택한 USB 저장 공간에 동영상을 저장할 수 있습니다.

- ✓ USB 저장공간이 부족할 경우, 기기 내부 저장 장치에 저장됩니다.
- ✓ 해당 기능은 "Skip" 버튼을 눌러 생략할 수 있습니다.

#### 4.1.3. 레코딩

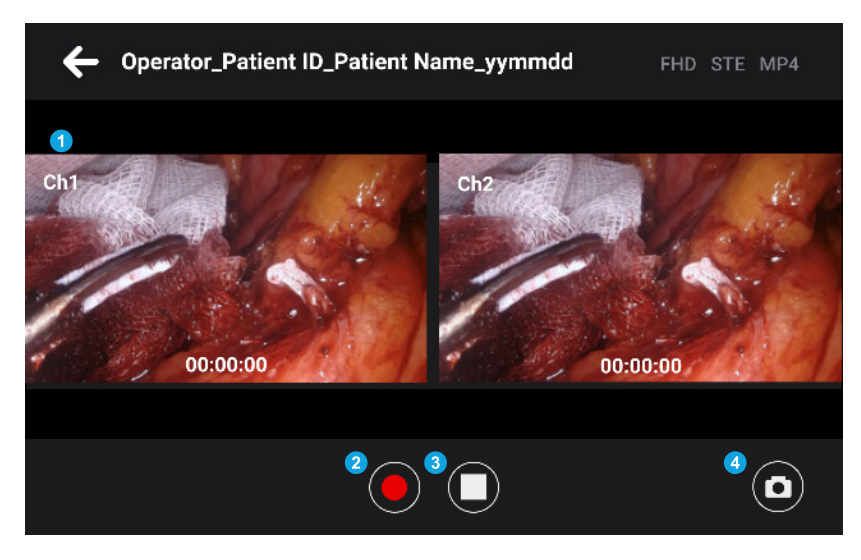

- 1. 녹화 화면 : 레코딩 설정에 따라 화면이 다르게 보여집니다. (해당 채널 포트에 녹화장치가 연결되어 있지 않으면 검은 화면으로 보여집니다)
- 2. 녹화시작 버튼 : 선택 시 동영상 녹화가 시작됩니다.
- 3. 녹화 중지: 선택 시 동영상 녹화를 중지합니다.
- ✓ 녹화된 영상의 저장방법으로 USB를 선택했다면 USB 저장공간에 저장되고, 그렇지 않다면 Media List에 저장됩니다.
- 4. 스냅샷 버튼 : 선택 시 현재 녹화 화면이 이미지 파일로 저장되며, 좌측 하단에 최근 저장된 이미지 파일이 섬네일로 보여집니다.

#### 4.1.4. Media List

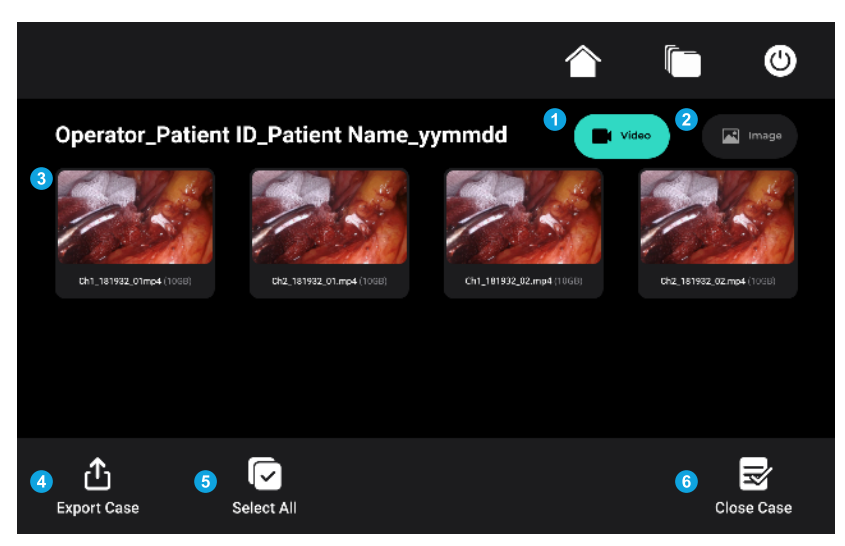

- 1. Video 버튼 : 선택 시 녹화된 영상 목록을 확인할 수 있습니다.
- 2. Image 버튼 : 선택 시 녹화 중 저장된 이미지 목록을 확인할 수 있습니다.
- 3. 파일 목록 : 녹화된 영상 및 이미지의 목록이며, 영상 및 이미지의 개별/다중 선택이 가능합니다. 원하는 영상 및 이미지 선택 후 "추출" 또는 "삭제"가 가능합니다.
- 4. Export Case 버튼 : 해당 케이스 영상과 이미지 전부를 외부 저장 공간으로 전송할 수 있습니다.
- 5. Select All 버튼 : 목록 내 모든 파일을 선택할 수 있습니다.
- 6. Close Case 버튼 : 선택 시 Home 화면으로 이동합니다.

## 4.2. Case List

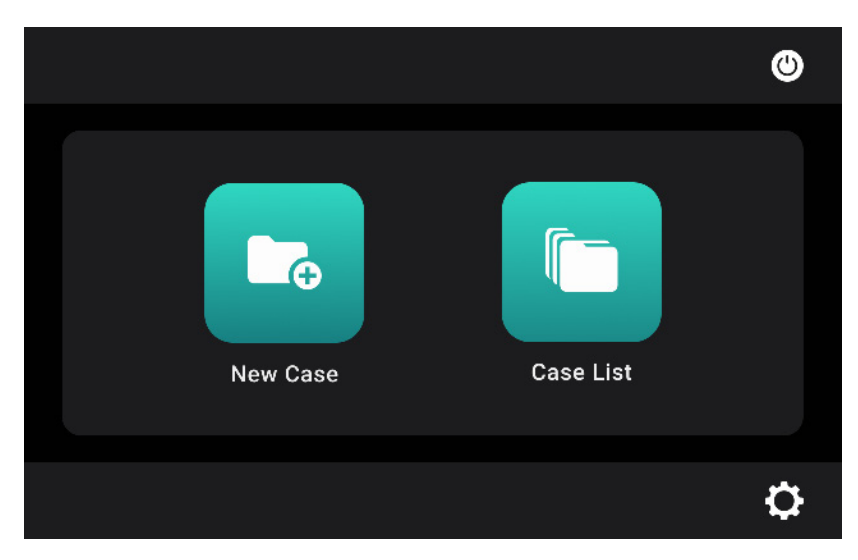

저장된 케이스 목록을 확인하기 위해, "Case List"를 선택합니다.

|   | <del>~</del>                                                  | 🏠 🔹 🔽 🖒 |
|---|---------------------------------------------------------------|---------|
| 2 |                                                               |         |
| 3 | Operator_Patient ID_Patient Name_yymmdd                       | 12GB    |
|   | Operator_Patient ID_Patient Name_yymmdd                       | 19GB    |
|   | Operator_Patient ID_Patient Name_yymmdd                       | 13GB    |
| 4 | Operator Datiant ID Datiant Name wummdd<br><u> Export All</u> | 1100    |

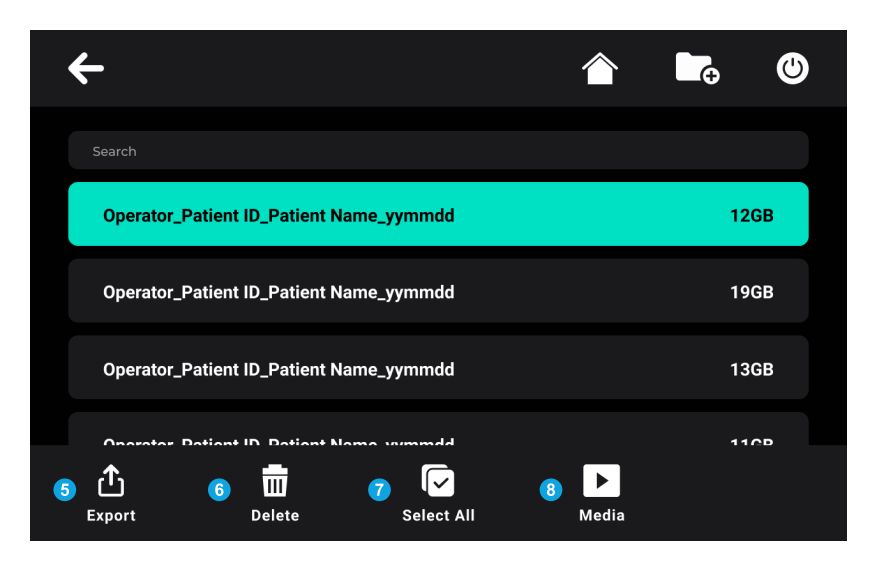

- 1. New Case : 새로운 케이스를 생성할 수 있습니다.
- 2. Search : 환자 번호, 이름, 집도의, 수술 날짜등으로 원하는 케이스를 검색할 수 있습니다.
- 3. 케이스 목록 : 케이스 목록의 저장된 케이스 목록을 확인할 수 있습니다.
- 4. Export All : 현재 있는 모든 케이스를 외부 저장 공간으로 전송합니다.
- 5. Export : 선택한 케이스를 전송합니다.
- 6. Delete : 선택한 케이스를 삭제합니다.
- 7. Select All : 케이스 목록의 모든 케이스를 선택합니다.
- 8. Media : 녹화된 영상과 사진을 확인할 수 있습니다.

## 4.3. Setting

| 1 |          |           | 9 |
|---|----------|-----------|---|
|   | New Case | Case List |   |
|   |          | :         | ₽ |

설정화면으로 이동하기 위해 Home 화면 우측 하단에 있는 설정 아이콘을 선택합니다.

| 2 | <del>~</del> |               | ٩ |
|---|--------------|---------------|---|
|   | 1            | UTC           | > |
|   | 2            | FTP           | > |
|   | 3 🌮          | Device Format | > |
|   |              |               |   |
|   |              |               |   |

- 1. UTC : 제품의 표준시간을 설정합니다.
- 2. FTP : FTP 서버를 설정합니다.
- 3. Device Format : 제품의 데이터를 초기화합니다.

#### 4.3.1. UTC 설정

| ÷   |                   |        | 6 |
|-----|-------------------|--------|---|
| UTC |                   |        |   |
|     |                   |        |   |
|     | Republic of Korea | $\vee$ |   |
|     |                   |        |   |
|     |                   |        |   |
|     |                   |        |   |
|     |                   |        |   |

국가를 선택하여 표준시간을 변경합니다.

4.3.2. FTP 설정

| 1 | <b>←</b>    | ۷ |
|---|-------------|---|
|   | <b>Б</b> ТР |   |
|   |             |   |
|   |             |   |
|   |             |   |
|   |             |   |

레코더 초기 설정시 FTP 설정을 생략한 경우 위 화면과 같이 표시되며 우측 상단 FTP 버튼 활성화 시 ③ 와 같은 화면이 나타납니다. 2

| <b>←</b>                                                                                             | ٨ |
|----------------------------------------------------------------------------------------------------|---|
| FTP                                                                                                  |   |
| IP : 192.168.X.XXX                                                                                   |   |
| You can connect to this address and download files from it with FTP client<br>Port 21<br>User: hutom |   |
| Edit Account                                                                                         |   |
|                                                                                                    |   |

레코더 초기 설정시 FTP 설정을 한 경우 FTP Client로 접속 가능한 IP와 Port 정보가 표시 됩니다.

"Edit Account"버튼을 눌러 FTP 사용자 정보를 변경할 수 있습니다. 선택시, ③ 과 같은 화면이 나타납니다.

| 3 | ÷   |          | C |
|---|-----|----------|---|
|   | FTP |          |   |
|   |     |          |   |
|   |     |          |   |
|   |     | Password |   |
|   |     | Save     |   |
|   |     |          |   |
|   |     |          |   |

원하는 아이디와 비밀번호를 입력한 후 "Save"버튼을 눌러 설정 변경을 완료합니다.

## 5. FTP Client 연결 및 사용방법

| 1 | ÷          |                    | ٨ |
|---|------------|--------------------|---|
|   |            |                    |   |
|   | <b>FTP</b> |                    |   |
|   |            |                    |   |
|   |            |                    |   |
|   |            |                    |   |
|   |            | IP : 192.168.X.XXX |   |
|   |            |                    |   |
|   |            |                    |   |
|   |            |                    |   |
|   |            |                    |   |
|   |            |                    |   |
|   |            | Edit Account       |   |
|   |            |                    |   |
|   |            |                    |   |
|   |            |                    |   |
|   |            |                    |   |

설정화면에서 FTP를 선택하여 FTP IP 주소, Port, 사용자 정보를 확인할 수 있습니다.

② FTP Client를 다운받음(예: FileZilla Client)

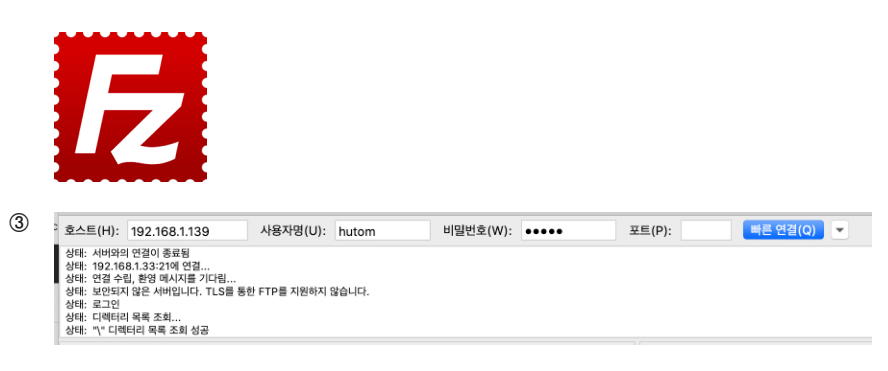

FTP Client와 HV-1KSK의 연결을 위해 ① 에서 확인한 FTP IP 주소/User/Password/Port를 순서대로 입력 후 빠른 연결버튼을 눌러 접속합니다.

④ 연결 완료 시 ⑤ 화면과 같이 HV-1KSK에 저장된 케이스가 나타나며, 왼쪽의 로컬사이트 부분에서 사용자의 케이스를 저장할 폴더를 선택합니다.

| 상태: 파일 전송 (<br>상태: \kim ch_0<br>상태: 파일 전송 ( | 성공, 10,079 바이트를 1<br>00001_song_200720<br>성공, 381,109 바이트를 | 초에 전송<br>/\videos\ch1-video1.<br>3 초에 진송<br>3 조에 진송 | mp4 다운로드 | 시작    |   |              |            |
|---------------------------------------------|------------------------------------------------------------|-----------------------------------------------------|----------|-------|---|--------------|------------|
| 로컬 사이트:                                     | Users/chisong/rec                                          | corder/                                             |          |       | ~ | 리모트 사이트: \   |            |
| E I                                         | models                                                     |                                                     |          |       |   | ►            |            |
| - F 1                                       | mongodbbb                                                  |                                                     |          |       |   |              |            |
| - F                                         | myapp                                                      |                                                     |          |       |   |              |            |
| - F                                         | not-bleeding                                               |                                                     |          |       |   |              |            |
| - F                                         | npm-global                                                 |                                                     |          |       |   |              |            |
|                                             | phase_bleeding_p                                           | barser                                              |          |       |   |              |            |
| - F                                         | practice                                                   |                                                     |          |       |   |              |            |
|                                             | pythontutorial                                             |                                                     |          |       |   |              |            |
| - F                                         | r000001                                                    |                                                     |          |       |   |              |            |
|                                             | reactDocker                                                |                                                     |          |       |   |              |            |
|                                             | recorder                                                   |                                                     |          |       |   |              |            |
|                                             | mutae                                                      |                                                     |          |       |   |              |            |
| 파일명 ^                                       |                                                            | 크기 파일 유학                                            | 1        | 죄송 수성 |   | 파일명 ^        |            |
|                                             |                                                            |                                                     |          |       |   |              |            |
|                                             |                                                            |                                                     |          |       |   | kim ch_00000 | 01_song_20 |

리모트 사이트 부분에서 사용자의 원하는 케이스를 찾아 마우스 오른쪽 클릭 후 "다운로드" 선택하면 해당 케이스 다운로드가 가능합니다.

6 <sup>c</sup> 호스트(H): 192.168.1.139 빠른 연결(Q) 👻 사용자명(U): hutom 비밀번호(W): ••••• 포트(P): 생태: \kim to 102:00001\_song\_200720\/mages\ch1+imaget png 디운코드 시작 생태: 파일 전송 성공, 381,109 바이트를 4 호에 진송 원태: \kim ch00001\_song\_200720\/deos(thumb-ch1-video1,png 디운코드 시작 상태: \kim ch00001\_song\_200720\/deos(th1-video1,mp4 다운코드 시작 상태: \kim ch00001\_song\_200720\/deos(ch1-video1,mp4 다운코드 시작 상태: 파일 전송 성공, 316,527 \u00e9010E11 1 34 전송 로컬 사이트: /Users/chisong/recorder/ ✓ 리모트 사이트: \ F 📑 models mongodbbb
myapp not-bleeding 🕨 📒 npm-global phase\_bleeding\_parser practice pythontutorial r000001 reactDocker 📙 recorder routee 파일명 ^ 크기 파일 유형 최종 수정 파일명 ^ kim ch\_000001\_song... kim ch\_000001\_song\_200720 디렉터리 2020/07/20 16시...

사용자의 컴퓨터에 해당 케이스 다운로드가 완료된 화면

## 6. 주의사항

본 제품은 의료용 영상을 저장, 확대, 축소, 조회 등을 위해 활용되는 장치로서 아래의 사항에 주의하여야 합니다.

#### 6.1. 주 사용자

의료영상 판독의 자격을 갖춘 의료인

#### 6.2. 제품에 대한 일반적 주의사항

- 가. 본 제품을 처음 사용하기 전, 사용설명서의 내용을 충분히 숙지해야 합니다.
- 나. 사용자가 언제라도 볼 수 있는 장소에 이 사용 설명서를 비치해 두십시오.
- 다. 본 제품은 허가와 교육을 받은 사람만이 사용할 수 있습니다.
- 라. 본 제품은 사용 설명서에 기술한 용도로만 사용되어야 합니다.
- 마. 품질보증과 책임은 계약서에 규정된 조건이 충족된 경우에만 구속력이 있습니다.
- 바. 제품에 무단 개입하여 발생한 피해에 대해서는 제조사에서 책임을 지지 않습니다. 또한 그 경우, 품질 보증에 관한 모든 권리를 상실하게 됩니다.
- 사. 본 제품에 대한 어떠한 변경도 허용되지 않습니다.
- 아. 본 제품 수리 전, 사용자는 본 제품 내 동영상/이미지를 외부 저장 장치에 백업하는 것을 권장합니다.
- 자. 본 제품의 적절한 운영을 위해 주기적인 사용(최소 2일에 1번)을 권장합니다.
- 차. 본 제품의 시스템에 따른 데이터 손실에 대해 제조사는 책임지지 않습니다.
- 카. 본 제품을 확인되지 않은 다른 기기에 연결하여 사용하거나 임의로 네트워크 변경 시 의사, 환자, 제3자에게 확인 되지 않은 위험을 유발할 수 있습니다.

#### 6.3. 사용자 및 의료행위시 주의사항

- 가. 본 제품의 사용자는 의료영상 판독의 자격을 갖춘 의료인으로 정의합니다.
- 나.본 제품은 장기적 저장 또는 보관을 위한 장치가 아님에 따라 동영상/이미지를 주기적으로 외부 저장 장치에 백업하는 것을 권장합니다.
- 다. 본 제품 사용 시 누전으로 인한 데이터 손실을 방지하기 위해 다용도 소켓 콘센트나 확장 코드 사용을 권장하지 않습니다. 보호 접지가 포함되어 있는 주전원에 연결하여 사용할 것을 권장합니다.
- 라.본 제품 사용 중 제품 내 부품을 수리하거나 유지, 보수해서는 안되며, 인위적인 개조/변조를 허용하지 않습니다.
- 마. USB 장치 사용 시 USB 포트에 접촉하지 마십시오. 만약 정전기 방전(ESD) 발생 시 제품 재시작 전 USB 장치를 본 기기에서 완전히 분리 후 포트에 재 연결하여 기능 복구를 시도해야 합니다.
- 바.본 제품과 함께 제공되는 기기가 아닌 보조 장치와 케이블을 사용할 경우 제품의 내구성 및 성능의 저하가 발생할 수 있습니다.

#### 6.4. 사용환경 주의사항

- 가. 본 제품 사용 시 환자 환경 1.5M 밖에서 사용할 것을 권장합니다.
- 나.본 제품 사용 시 서지보호기(SPD: Surge Protective Device)와 배터리 백업장치를 연결할 것을 권장합니다. (미포함)

- 다. 본 제품을 다음과 같은 장소(환경)에서 사용하지 않을 것을 권장합니다.
  - 가연성 물질이 근처에 있는 곳 (장소)
  - 질소 산화물 혼합 또는 비혼합 가연성 마취 가스가 존재하는 곳(장소)
  - 전자기파 등을 방출/송신하는 장비 근처에 위치하는 곳
  - 매우 높거나 낮은 온도(권장 온도 조건: 5~40°C)
  - 습도/먼지가 많은 곳
  - 직사광선 또는 과도한 광선, 난방기구 근처에 위치하는 곳
  - 액체로 채워진 물체 근처나 응결 현상이 발생할 수 있는 곳
- 라. 기기를 청소할 때에는 반드시 마른 수건으로 닦을 것을 권장합니다.
- 마. 본 제품에 벤젠이나 시너 같은 용제, 산성, 알칼리성 또는 부식성 세제 또는 청소나 살균용 화학청소 섬유 등은 제품을 손상시키므로 사용해선 안됩니다.
- 바.본 제품은 수평인 곳에서 작동하도록 디자인되었기에 과도하게 기울어진 곳에서 사용해서는 안됩니다.

## 7. 고객 서비스

#### 7.1. 문의

본 제품에 문제가 있거나 기타 정보가 필요하면 아래의 연락처를 통해 당사에 문의하십시오. 또한 신속한 서비스를 위해 제품 버전, 오류 및 연락처 등을 알려주십시오.

Email : help\_hv@hutom.io

Tel : 02)6956-0426

# hutom